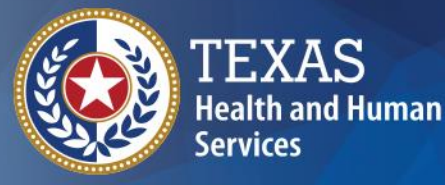

# **ImmTrac2** Texas Immunization Registry

Schools Training: View Only Users

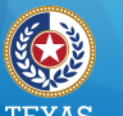

## ImmTrac2 Schools Training – Our Agenda

Texas Department of State Health Services

- View a client (student) record and immunizations
- How to use the "Official Immunization Record" button on the client record
- How to use the "Reports" button on the client record
- How to print reports from a list of students

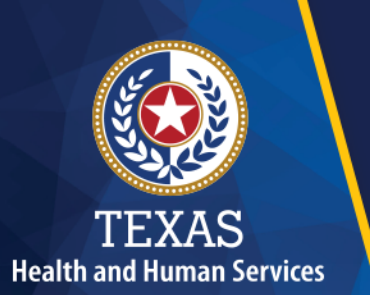

### **Webinar Details**

- 1. All attendees are muted.
- 2. Type your questions in the webinar panel at any time.
- 3. Q & A will conclude the presentation.
- 4. All screenshots are from the viewpoint of a "View Only" user.

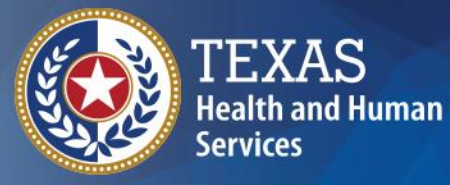

# View a Client Record and Immunizations

04/16/2019

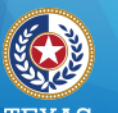

### Health and Human Services

Texas Department of State Health Services

### **View Client Imm Report**

### Immunizations view client imm report Schools manage list find student check school report Admin Support manufacturer listing trade name listing vaccine group listing vaccine listing vaccine relationships Manage My Account edit my user account change my password

# Client Search \* Required Field Quick Search Basic Search

Smart Search

04/16/2019

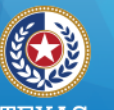

### **Quick Search**

| • | Fastest | Search |
|---|---------|--------|
|---|---------|--------|

| Client Search               |            |
|-----------------------------|------------|
| * Required Field            |            |
| Quick Search                |            |
| Search by ImmTrac2 ID       |            |
| * ImmTrac2 ID               | Find Clear |
| Search by Client Identifier |            |
| * Client ID                 |            |
| Search by SSN# and DOB      |            |
| * SSN# * Birth Date .       |            |
| Search by Medicaid ID       |            |
| * Medicaid ID               |            |
| Basic Search V              |            |
| Smart Search V              |            |

04/16/2019

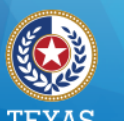

### Health and Human Services

Texas Department of State Health Services

04/

### **Basic Search**

- Can use the wild card in date field
- Can use partial names

| Client Search    |                  |               |             |                  |       |
|------------------|------------------|---------------|-------------|------------------|-------|
| * Required Field |                  |               |             |                  |       |
| Quick Search     |                  |               |             |                  |       |
| Basic Search A   |                  |               |             |                  |       |
| * First Name     |                  | Gend          | er 🗸 🗸      | Children<br>Only | Find  |
| * Last Name      |                  | * Birth Da    | ite         |                  | Clear |
|                  |                  |               |             |                  |       |
| Smart Search 🔻   |                  |               |             |                  |       |
| 6/2010           | ImmTrac2 Schoold | Training View | Only Lleare |                  | 7     |

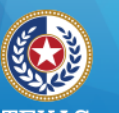

#### TEXAS Health and Human Services Texas Department of State

Health Services

### **Smart Search**

- Uses an algorithm
  - Offers more fields to search with

| Quick Search   |      |                      |      |       |
|----------------|------|----------------------|------|-------|
| Basic Search V |      |                      |      |       |
| Smart Search   |      |                      |      |       |
|                | 2 ID | Fill                 |      |       |
| * First Name   |      | Mother's First Name  |      | Find  |
| * Last Name    |      | Mother's Maiden Name |      | Clear |
| Middle Name    |      | Phone                |      |       |
| * Birth Date   |      | * Street Address     |      |       |
| * Gender       | ~    | Other Address        |      |       |
|                |      | PO Box               |      |       |
|                |      | Zip                  | -    |       |
|                |      | City                 |      |       |
|                |      | State                | TX 🗸 |       |

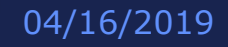

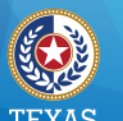

### **Client Immunization Record**

### Client Info

### Immunization Record

### Vaccines Recommended

04/16/2019

ImmTrac2 Scl

Meningo

MMR

MCV4, NOS

MMR

| Client Infor                                                                       | mation          |                        |              | Official Imm              | Reports                                                                                                    | Cancel     |               |           |  |  |  |
|------------------------------------------------------------------------------------|-----------------|------------------------|--------------|---------------------------|----------------------------------------------------------------------------------------------------|------------|---------------|-----------|--|--|--|
| Client Name (                                                                      | (First - MI - I | Last)                  | DOB          | Gender Trad               | cking Sche                                                                                                    | dule       | Client ID     |           |  |  |  |
| KEISHA PURI                                                                        | PLE             | . 0                    | 1/01/2010    | F                         | ACIP                                                                                                    |            |               |           |  |  |  |
| Provider (PCP                                                                      | ) Not           | on file                |              |                           |                                                                                                    |            |               |           |  |  |  |
| School                                                                             | Not             | on file                |              |                           |                                                                                                    |            |               |           |  |  |  |
| Comments 0                                                                         | 1/01/2012 ~     | Allergy to POLVMVXI    | NB           |                           |                                                                                                    |            |               |           |  |  |  |
| 02/01/2019 ~ Refusal of Td/Tdap<br>03/21/2019 ~ History of varicella (chicken pox) |                 |                        |              |                           |                                                                                                    |            |               |           |  |  |  |
| Current Age                                                                        | : 9 years, 3    | months, 25 days        |              |                           |                                                                                                    |            |               |           |  |  |  |
| Immunizatio                                                                        | n Record        |                        |              | Trac                      | king Sche                                                                                                    | dule ACIP  |               | ~         |  |  |  |
| Vaccine<br>Group                                                                   | Date<br>Admin   | Age At<br>Immunization | Series       | Vaccine [Tra<br>Name]     | ide Dose                                                                                                    | Owned?     | Reaction Hist | ? Disaste |  |  |  |
| НерА                                                                               | 03/21/201       | 9 9Y 2M                | 1 of 2       | HepA, NOS<br>[HepA, NOS ( | ;<br>®] Full                                                                                                    |            |               |           |  |  |  |
| НерВ                                                                               | 01/01/201       | 0 days                 | 1 of 3       | HepB, NOS [He<br>®]       | epB Full                                                                                                    | No         |               |           |  |  |  |
|                                                                                    | 01/02/201       | 0 1D                   | NOT<br>VALID | HepB, NOS [He<br>®]       | epB Full                                                                                                    | No         |               |           |  |  |  |
|                                                                                    | 01/29/201       | 0 28D                  | 2 of 3       | HepB, NOS [He<br>®]       | epB Full                                                                                                    | No         |               |           |  |  |  |
|                                                                                    | 07/15/201       | 0 6M 14D               | 3 of 3       | HepB, NOS [He<br>®]       | ерВ                                                                                                    | No         | Yes           |           |  |  |  |
| Hib                                                                                | 03/01/201       | 1 14M                  | 1 of 2       | Hib, NOS                  |                                                                                                    |            | Yes           |           |  |  |  |
| HPV                                                                                | 03/01/201       | 9 9Y 2M                | 1 of 2       | HPV, NOS [HF<br>NOS ®]    | PV,                                                                                                    |            | Yes           |           |  |  |  |
| MMR                                                                                | 03/01/201       | <u>1</u> 14M           | 1 of 2       | MMR [MMR II               | In the second second | No         |               |           |  |  |  |
|                                                                                    | 01/01/201       | 2 2Y                   | 2 of 2       | MMR [MMR II               | ®]                                                                                                    | No         | Yes           |           |  |  |  |
| Plague                                                                             | 03/21/201       | <u>/</u> /Y 2M         |              | Plague [Plague            | e ® j<br>elie                                                                                                    |            | Yes           |           |  |  |  |
| Polio                                                                              | 03/01/201       | <u>0</u> 2M            | 1 of 3       | ®]                        | Full                                                                                                    | No         |               |           |  |  |  |
|                                                                                    | 04/01/201       | 0 3M                   | 2 of 3       | Polio-Inject [Po<br>®]    | <sup>olio</sup> Full                                                                                                    | No         |               |           |  |  |  |
|                                                                                    | 04/04/201       | 9 9Y 3M                | 3 of 3       | Polio-Inject [Po<br>®]    | <sup>olio</sup> Full                                                                                                    |            |               |           |  |  |  |
| Td/Tdap                                                                            | 03/21/201       | 7 7Y 2M                | 1 of 4       | Tdap [Boostrix            | ®]                                                                                                    |            | Yes           |           |  |  |  |
|                                                                                    | 10/02/201       | <u>7</u> 7Y 9M         | 2 of 4       | Td (adult), NC            | DS                                                                                                    |            | Yes           |           |  |  |  |
| Vaccines Re                                                                        | commende        | d by Selected Trackir  | ng Schedul   | e                         |                                                                                                    |            |               |           |  |  |  |
| Vaccine                                                                            | Group           | Vaccine                | Earliest     | Date Re                   | commen                                                                                                    | nded Date  | Past D        | ue Date   |  |  |  |
| DTP/a                                                                              | aP              | DTaP, NOS              |              | Ma                        | aximum Aq                                                                                                    | ge Exceede | d             |           |  |  |  |
| Hep                                                                                | <u>A</u>        | HepA, NOS              | 09/21/2      | 019                       | 09/21/                                                                                                    | 2019       | 10/21         | /2019     |  |  |  |
| Hepl                                                                               | <u>B</u>        | HepB, NOS              |              |                           | Com                                                                                                    | plete      |               |           |  |  |  |
| Hib                                                                                |                 | Hib, NOS               |              | Ma                        | aximum Aq                                                                                                    | ge Exceede | d             |           |  |  |  |
| HPV                                                                                | L               | HPV, NOS               | 08/01/2      | 019                       | 09/01/                                                                                                    | 2019       | 04/01         | /2020     |  |  |  |
| Influenza-                                                                         | seasni          | Flu NOS                | 01/01/2      | 019                       | 01/01/                                                                                                    | 2019       | 01/01         | /2019     |  |  |  |

01/01/2020

01/01/2021

Complete

01/01/2023

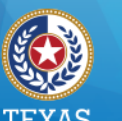

## Section 1: Client Info

- Report options
- Personal information
- Tracking schedule and Client ID
- Provider & School selections (optional)
- Comments

| Client Information                                                                                       |                                     |        | mmunization Record                                                                 | Reports          | Cancel |
|----------------------------------------------------------------------------------------------------|-------------------------------------|--------|------------------------------------------------------------------------------------|------------------|--------|
| Client Name (First - MI - Last)                                                                          | DOB                                 | Gender | Tracking Schedule                                                                  | Client II        | )      |
| KEISHA PURPLE                                                                                            | 01/01/2010                          | F      | ACIP                                                                               |                  |        |
| Provider (PCP) Not on file<br>School Not on file                                                         |                                     |        | TX 10-12 2018-201<br>TX 7th-8th 2017-20<br>TX 7th-9th 2018-20<br>TX 9-12 2017-2018 | 19<br>018<br>019 |        |
| Comments 01/01/2012 ~ Allergy to POLY<br>02/01/2019 ~ Refusal of Td/To<br>03/21/2019 ~ History of varice | MYXIN B<br>Iap<br>Ila (chicken pox) |        | TX Child Care Req<br>TX K-6 2017-2018<br>TX K-6 2018-2019                          | s                |        |
| Current Age: 9 years, 3 months, 25 day                                                                   | 8                                   |        |                                                                                    |                  |        |

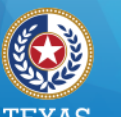

ealth and Human Servic

Texas Department of State Health Services

### Section 2: Immunization Record

- Displays a separate row for each vaccine group, whether combo or single vaccine.
- Hyperlinks display Explanation of Dose Status and organization ownership.

| Record            | Hyperlinks Tracking Schedule ACIP                                                   |                                                                                                    |                                                                                                    |                                                                                                    | ×                                                                                                    |                                                                                                    |                                                                                                    |                                                                                                    |
|-------------------|-------------------------------------------------------------------------------------|----------------------------------------------------------------------------------------------------|----------------------------------------------------------------------------------------------------|----------------------------------------------------------------------------------------------------|----------------------------------------------------------------------------------------------------|----------------------------------------------------------------------------------------------------|----------------------------------------------------------------------------------------------------|----------------------------------------------------------------------------------------------------|
| Date<br>Admin     | Age At                                                                              | Series                                                                                                    | Vaccine [Trade<br>Name]                                                                                                    | Dose                                                                                                    | Owned?                                                                                                    | Reaction                                                                                                    | Hist?                                                                                                    | Disaster                                                                                                    |
| <u>01/05/2019</u> | 19Y                                                                                 | 1 of 3                                                                                                    | DTaP-HepB-IPV<br>[Pediarix ®]                                                                                                    | Full                                                                                                    | <u>No</u>                                                                                                    |                                                                                                    |                                                                                                    |                                                                                                    |
| <u>02/06/2019</u> | 19Y 1M                                                                              | 2 of 3                                                                                                    | HepB, NOS [HepB<br>®]                                                                                                    | Full                                                                                                    |                                                                                                    |                                                                                                    |                                                                                                    |                                                                                                    |
| 01/05/2019        | 19Y                                                                                 | 1 of 2                                                                                                    | MMR [MMR II ®]                                                                                                    |                                                                                                    | No                                                                                                    |                                                                                                    | Yes                                                                                                    |                                                                                                    |
| <u>01/05/2019</u> | 19Y                                                                                 | 1 of 4                                                                                                    | DTaP-HepB-IPV<br>[Pediarix ®]                                                                                                    | Full                                                                                                    | <u>No</u>                                                                                                    |                                                                                                    |                                                                                                    |                                                                                                    |
| <u>01/05/2019</u> | 19Y                                                                                 | 1 of 4                                                                                                    | DTaP-HepB-IPV<br>[Pediarix ®]                                                                                                    | Full                                                                                                    | <u>No</u>                                                                                                    |                                                                                                    |                                                                                                    |                                                                                                    |
|                   | Date<br>Admin<br>01/05/2019<br>02/06/2019<br>01/05/2019<br>01/05/2019<br>01/05/2019 | Date<br>Admin         Age At<br>Admin           01/05/2019         19Y           02/06/2019         19Y 1M           01/05/2019         19Y           01/05/2019         19Y           01/05/2019         19Y           01/05/2019         19Y           01/05/2019         19Y           01/05/2019         19Y | Date<br>Admin         Age At<br>Admin         Series           01/05/2019         19Y         1 of 3           02/06/2019         19Y 1M         2 of 3           01/05/2019         19Y         1 of 2           01/05/2019         19Y         1 of 3           01/05/2019         19Y         1 of 4           01/05/2019         19Y         1 of 4 | Date<br>Admin/ge At<br>//munizationSeriesVaccine [T:ade<br>Name]01/05/201919Y1 of 3DTaP-HepB-IPV<br>[Pediarix ®]02/06/201919Y 1M2 of 3HepB, NOS [HepB<br>®]01/05/201919Y1 of 2MMR [MMR II ®]01/05/201919Y1 of 4DTaP-HepB-IPV<br>[Pediarix ®]01/05/201919Y1 of 4DTaP-HepB-IPV<br>[Pediarix ®]01/05/201919Y1 of 4DTaP-HepB-IPV<br>[Pediarix ®]01/05/201919Y1 of 4DTaP-HepB-IPV<br>[Pediarix ®] | Date<br>AdminAge At<br>MunizationSeriesVaccine [Trade<br>Name]Dose<br>Dose01/05/201919Y1 of 3DTaP-HepB-IPV<br>[Pediarix ®]Full02/06/201919Y 1M2 of 3HepB, NOS [HepB<br>®]Full01/05/201919Y1 of 2MMR [MMR II ®]Full01/05/201919Y1 of 4DTaP-HepB-IPV<br>[Pediarix ®]Full01/05/201919Y1 of 4DTaP-HepB-IPV<br>[Pediarix ®]Full01/05/201919Y1 of 4DTaP-HepB-IPV<br>[Pediarix ®]Full01/05/201919Y1 of 4DTaP-HepB-IPV<br>[Pediarix ®]Full | Date<br>Admin/ge At<br>/munizationSeriesVaccine [Trade<br>Name]Dose Owned?01/05/201919Y1 of 3DTaP-HepB-IPV<br>[Pediarix ®]FullNo02/06/201919Y 1M2 of 3HepB, NOS [HepB<br>®]FullNo01/05/201919Y1 of 2MMR [MMR II ®]No01/05/201919Y1 of 4DTaP-HepB-IPV<br>[Pediarix ®]FullNo01/05/201919Y1 of 4DTaP-HepB-IPV<br>[Pediarix ®]FullNo01/05/201919Y1 of 4DTaP-HepB-IPV<br>[Pediarix ®]FullNo01/05/201919Y1 of 4DTaP-HepB-IPV<br>[Pediarix ®]FullNo | Date<br>Admin/ge At<br>/ramunizationSeriesVaccine [ rade<br>Name]Dose Owned? Reaction01/05/201919Y1 of 3DTaP-HepB-IPV<br>[Pediarix ©]FullNo02/06/201919Y 1M2 of 3HepB, NOS [HepB<br>©]FullNo01/05/201919Y1 of 2MMR [MMR II ©]No01/05/201919Y1 of 4DTaP-HepB-IPV<br>[Pediarix ©]FullNo01/05/201919Y1 of 4DTaP-HepB-IPV<br>[Pediarix ©]FullNo01/05/201919Y1 of 4DTaP-HepB-IPV<br>[Pediarix ©]FullNo01/05/201919Y1 of 4DTaP-HepB-IPV<br>[Pediarix ©]FullNo | Date<br>AdminAge At<br>ramunizationSeriesVaccine [1:::de<br>Name]Dose Owned?ReactionHist?01/05/201919Y1 of 3DTaP-HepB-IPV<br>[Pediarix ©]FullNoImage: SeriesNoImage: SeriesFullNo02/06/201919Y 1M2 of 3HepB, NOS [HepB<br>®]FullNoImage: SeriesYes01/05/201919Y 1M2 of 3HepB, NOS [HepB<br>®]FullNoYes01/05/201919Y1 of 2MMR [MMR II @]NoYes01/05/201919Y1 of 4DTaP-HepB-IPV<br>[Pediarix @]FullNoImage: Series01/05/201919Y1 of 4DTaP-HepB-IPV<br>[Pediarix @]FullNoImage: SeriesImage: Series01/05/201919Y1 of 4DTaP-HepB-IPV<br>[Pediarix @]FullNoImage: SeriesImage: Series01/05/201919Y1 of 4DTaP-HepB-IPV<br>[Pediarix @]FullNoImage: SeriesImage: Series01/05/201919Y1 of 4DTaP-HepB-IPV<br>[Pediarix @]FullNoImage: SeriesImage: Series01/05/201919Y1 of 4SeriesSeriesFullNoImage: SeriesImage: Series01/05/201919Y1 of 4SeriesSeriesFullNoImage: SeriesImage: Series01/05/201919Y1 of 4SeriesSeriesSeriesSeriesSeriesSeries01/05/201919Y1 of 4Series |

04/16/2019

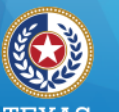

### Section 3: Vaccines Recommended

- A dynamic display based on the client's immunization record.
- Hyperlinks to display explanation of series recommendations.

| Vaccines Recommended by Selected Tracking Schedule Hyperlinks |                 |                      |                      |               |  |  |  |  |  |
|---------------------------------------------------------------|-----------------|----------------------|----------------------|---------------|--|--|--|--|--|
| Vaccine Group                                                 | Vaccine         | Earliest Date        | Recommended Date     | Past Due Date |  |  |  |  |  |
| DTP/aP                                                        | DTaP, NOS       |                      | Maximum Age Exceeded |               |  |  |  |  |  |
| HepA                                                          | HepA, NOS       | 09/21/2019           | 09/21/2019           | 10/21/2019    |  |  |  |  |  |
| HepB                                                          | HepB, NOS       |                      | Complete             |               |  |  |  |  |  |
| Hib                                                           | Hib, NOS        | Maximum Age Exceeded |                      |               |  |  |  |  |  |
| HPV                                                           | HPV, NOS        | 08/01/2019           | 09/01/2019           | 04/01/2020    |  |  |  |  |  |
| Influenza-seasni                                              | Flu NOS         | 01/01/2019           | 01/01/2019           | 01/01/2019    |  |  |  |  |  |
| Meningo                                                       | MCV4, NOS       | 01/01/2020           | 01/01/2021           | 01/01/2023    |  |  |  |  |  |
| MMR                                                           | MMR             |                      | Complete             |               |  |  |  |  |  |
| Polio                                                         | Polio, NOS      |                      | Complete             |               |  |  |  |  |  |
| Td/Tdap                                                       | Td (adult), NOS | 04/02/2018           | 04/02/2018           | 11/02/2018    |  |  |  |  |  |
| Varicella                                                     | Varicella       |                      | Contraindicated      |               |  |  |  |  |  |

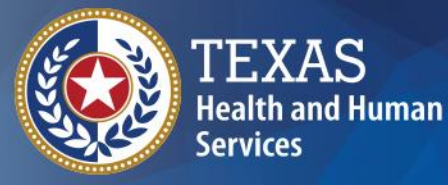

# Using the Official Immunization Record Button on <u>One</u> Client

04/16/2019

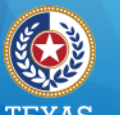

alth and Human Servi

Texas Department of State Health Services

# Official Immunization Record (1 of 3)

From the client's record, click the Official Immunization Record button.

| Client Information                                                                                                    |            |                                    |     | Official Immunization Record |                   |  | Reports   | Cancel |
|----------------------------------------------------------------------------------------------------|------------|------------------------------------|-----|------------------------------|-------------------|--|-----------|--------|
| Client Name                                                                                                    | e (First - | MI - Last)                         | DOB | Gender                       | Tracking Schedule |  | Client ID |        |
| KEISHA PURPLE (                                                                                                    |            | 01/01/2010                         | F   | ACIP                         |                   |  |           |        |
| Provider (PCP) Not on file                                                                                                    |            | Not on file                        |     |                              |                   |  |           |        |
| School                                                                                                    |            | Not on file                        |     |                              |                   |  |           |        |
| Comments 01/01/2012 ~ Allergy to POLYMYXIN B<br>02/01/2019 ~ Refusal of Td/Tdap<br>03/21/2019 ~ History of varicella (chicken po |            | /IYXIN B<br>ap<br>la (chicken pox) |     |                              |                   |  |           |        |
| Current Ag                                                                                                    | ge: 9 yea  | irs, 3 months, 15 days             | 3   |                              | 5 JJ              |  |           |        |

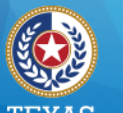

## Official Immunization Record (2 of 3)

A pop-up message displays, confirming that you have consent of the individual, parent, or guardian. Click OK to proceed.

Message from webpage

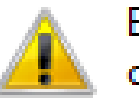

By printing the immunization record, you acknowledge that you have consent from the individual, parent, or guardian to print the Official Immunization Record for this client.

OK.

 $\Sigma S$ 

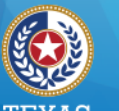

04/

# Official Immunization Record (3 of 3)

# The record displays in a new browser tab. You can right click on the screen to see print options.

### TEXAS DEPARTMENT OF STATE HEALTH SERVICES

Official Immunization and Disaster-Related Information Record

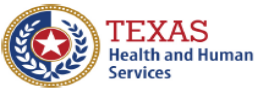

Texas Department of State Health Services

| ImmTrac ID:            | 219113360          | Gender:      | F                           |
|------------------------|--------------------|--------------|-----------------------------|
| Client Name (L, F, M): | PURPLE, KEISHA     | DOB:         | 01/01/2005                  |
| Client Type:           | ImmTrac Child (IC) | Client Age:  | 14 years, 3 months, 28 days |
| Schedule:              | ACIP               | Report Date: | 04/29/2019                  |

NOTICE: By Texas law, the Texas Immunization Registry holds children's immunization records only for a limited time. After a child turns 18 years old, that person must sign an adult consent form to maintain his or her immunization history for a lifetime. If adult consent is not signed, the childhood history will be purged on the person's 26th birthday. Learn more at <u>www.immtrac.com</u>

Any combination vaccines (e.g. DTaP-HepB-IPV, HepB-Hib) administered are listed within each appropriate vaccine family.

| Vaccine Group | Date Admin | Series    | ∨accine [Trade Name]  | Manufacturer          | Lot #   |
|---------------|------------|-----------|-----------------------|-----------------------|---------|
| НерА          | 03/21/2019 | 1 of 2    | HepA, NOS [HepA, NOS] |                       | ABC123  |
| НерВ          | 01/01/2010 | 1 of 3    | HepB, NOS [HepB]      | MSD-Merck & Co., Inc. | DEF123  |
|               | 01/02/2010 | Not ∀alid | HepB, NOS [HepB]      | MSD-Merck & Co., Inc. | ABC123  |
|               | 01/29/2010 | 2 of 3    | HepB, NOS [HepB]      | MSD-Merck & Co., Inc. | XYZ456  |
|               | 07/15/2010 | 3 of 3    | HepB, NOS [HepB]      | MSD-Merck & Co., Inc. |         |
| Hib           | 03/01/2011 | Not ∀alid | Hib, NOS              | UNK-UNKNOWN           |         |
| HPV           | 03/01/2019 | 1 of 2    | HPV, NOS [HPV, NOS]   |                       |         |
| MMR           | 03/01/2011 | 1 of 2    | MMR [MMR II]          | MSD-Merck & Co., Inc. | DEFG123 |
|               |            |           |                       |                       |         |

#### **IMMUNIZATION HISTORY**

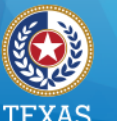

Health and Human Services

Texas Department of State Health Services

# **Example: Selecting the ACIP Schedule (1 of 2)**

|                            |                                                                                                    |                        |            |          |                     | _    |           |        |
|----------------------------|----------------------------------------------------------------------------------------------------|------------------------|------------|----------|---------------------|------|-----------|--------|
| Client Info                | Client Information                                                                                                    |                        |            | Official | Immunization Record | d    | Reports   | Cancel |
|                            |                                                                                                    |                        |            |          |                     |      |           |        |
| Client Name                | e (First -                                                                                                    | MI - Last)             | DOB        | Gender   | Tracking Schedule   |      | Client ID | )      |
| KEISHA PU                  | RPLE                                                                                                    |                        | 01/01/2005 | F        | ACIP                |      |           |        |
| Provider (PCP) Not on file |                                                                                                    |                        |            |          |                     |      |           |        |
| School                     |                                                                                                    | Not on file            |            |          |                     |      |           |        |
| Comments                   | ments 01/01/2012 ~ Allergy to POLYMYXIN B<br>02/01/2019 ~ Refusal of Td/Tdap<br>03/21/2019 ~ History of varicella (chicken po |                        |            |          |                     |      |           |        |
| Current Ag                 | ge: 14 ye                                                                                                    | ears, 3 months, 28 day | ys         |          |                     |      |           |        |
| Immunization Record        |                                                                                                    |                        |            |          | Tracking Schedule   | ACIP |           | V      |

# Example: Selecting the ACIP Schedule (2 of 2)

|    | DE  |  |
|----|-----|--|
| ΤF | PAY |  |

Health and Human Services Texas Department of State Health Services

| ImmTrac ID:            | 219113360          | Gender:      | F                           |
|------------------------|--------------------|--------------|-----------------------------|
| Client Name (L, F, M): | PURPLE, KEISHA     | DOB:         | 01/01/2005                  |
| Client Type:           | ImmTrac Child (IC) | Client Age:  | 14 years, 3 months, 28 days |
| Schedule:              | ACIP               | Report Date: | 04/29/2019                  |

NOTICE: By Texas law, the Texas Immunization Registry holds children's immunization records only for a limited time. After a child turns 18 years old, that person must sign an adult consent form to maintain his or her immunization history for a lifetime. If adult consent is not signed, the childhood history will be purged on the person's 26th birthday. Learn more at <u>www.immtrac.com</u>

Any combination vaccines (e.g. DTaP-HepB-IPV, HepB-Hib) administered are listed within each appropriate vaccine family.

| Vaccine Group | Date Admin | Series    | Vaccine [Trade Name]  | Manufacturer          | Lot #   |
|---------------|------------|-----------|-----------------------|-----------------------|---------|
| НерА          | 03/21/2019 | 1 of 2    | HepA, NOS [HepA, NOS] |                       | ABC123  |
| НерВ          | 01/01/2010 | 1 of 3    | HepB, NOS [HepB]      | MSD-Merck & Co., Inc. | DEF123  |
|               | 01/02/2010 | Not ∀alid | HepB, NOS [HepB]      | MSD-Merck & Co., Inc. | ABC123  |
|               | 01/29/2010 | 2 of 3    | HepB, NOS [HepB]      | MSD-Merck & Co., Inc. | XYZ456  |
|               | 07/15/2010 | 3 of 3    | HepB, NOS [HepB]      | MSD-Merck & Co., Inc. |         |
| Hib           | 03/01/2011 | Not ∀alid | Hib, NOS              | UNK-UNKNOWN           |         |
| HP∨           | 03/01/2019 | 1 of 2    | HPV, NOS [HPV, NOS]   |                       |         |
| MMR           | 03/01/2011 | 1 of 2    | MMR [MMR II]          | MSD-Merck & Co., Inc. | DEFG123 |
|               | 01/01/2012 | 2 of 2    | MMR [MMR II]          |                       |         |

### IMMUNIZATION HISTORY

04/

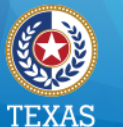

# **Example: Selecting the** 7<sup>th</sup> – 9<sup>th</sup> **Grade Schedule (1 of 2)**

| Client Informati                                                                                                    | on           |                 | Official | Immunization Record | J      | Reports       | Cancel |
|----------------------------------------------------------------------------------------------------|--------------|-----------------|----------|---------------------|--------|---------------|--------|
| Client Name (First                                                                                                    | - MI - Last) | DOB             | Gender   | Tracking Schedule   |        | Client ID     | ļ      |
| KEISHA PURPLE                                                                                                    |              | 01/01/2005      | F        | ACIP                |        |               |        |
| Provider (PCP)                                                                                                    | Not on file  |                 |          |                     |        |               |        |
| School                                                                                                    | Not on file  |                 |          |                     |        |               |        |
| Comments 01/01/2012 ~ Allergy to POLYMYXIN B<br>02/01/2019 ~ Refusal of Td/Tdap<br>03/21/2019 ~ History of varicella (chicken pox) |              |                 |          |                     |        |               |        |
| Current Age: 14 years, 3 months, 28 days                                                                                           |              |                 |          |                     |        |               |        |
| Immunization Rec                                                                                                    | cord         |                 |          | Tracking Schedule   | TX 7th | -9th 2018-201 | 19 🗸   |
| 4/16/2019                                                                                                    | ImmTrac2 S   | chools Training | g – View | Only Users          |        |               | 19     |

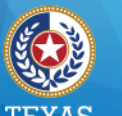

## **Example: Selecting the 7<sup>th</sup> – 9<sup>th</sup> Grade Schedule (2 of 2)**

Health and Human Services Texas Department of State Health Services

| ImmTrac ID:            | 219113360            | Gender:      | F                           |
|------------------------|----------------------|--------------|-----------------------------|
| Client Name (L, F, M): | PURPLE, KEISHA       | DOB:         | 01/01/2005                  |
| Client Type:           | ImmTrac Child (IC)   | Client Age:  | 14 years, 3 months, 28 days |
| Schedule:              | TX 7th-9th 2018-2019 | Report Date: | 04/29/2019                  |

NOTICE: By Texas law, the Texas Immunization Registry holds children's immunization records only for a limited time. After a child turns 18 years old, that person must sign an adult consent form to maintain his or her immunization history for a lifetime. If adult consent is not signed, the childhood history will be purged on the person's 26th birthday. Learn more at <u>www.immtrac.com</u>

Any combination vaccines (e.g. DTaP-HepB-IPV, HepB-Hib) administered are listed within each appropriate vaccine family.

| Vaccine Group | Date Admin | Series    | Vaccine [Trade Name]  | Manufacturer          | Lot #   |
|---------------|------------|-----------|-----------------------|-----------------------|---------|
| DTP/aP        | 03/21/2017 | 1 of 3    | Tdap [Boostrix]       | SKB-GlaxoSmithKline   |         |
|               | 10/02/2017 | 2 of 3    | Td (adult), NOS       |                       |         |
| НерА          | 03/21/2019 | 1 of 2    | HepA, NOS [HepA, NOS] |                       | ABC123  |
| НерВ          | 01/01/2010 | 1 of 3    | HepB, NOS [HepB]      | MSD-Merck & Co., Inc. | DEF123  |
|               | 01/02/2010 | 2 of 3    | HepB, NOS [HepB]      | MSD-Merck & Co., Inc. | ABC123  |
|               | 01/29/2010 | Not ∀alid | HepB, NOS [HepB]      | MSD-Merck & Co., Inc. | XYZ456  |
|               | 07/15/2010 | 3 of 3    | HepB, NOS [HepB]      | MSD-Merck & Co., Inc. |         |
| Hib           | 03/01/2011 |           | Hib, NOS              | UNK-UNKNOWN           |         |
| HPV           | 03/01/2019 |           | HPV, NOS [HPV, NOS]   |                       |         |
| MMR           | 03/01/2011 | 1 of 2    | MMR IMMR III          | MSD-Merck & Co Inc    | DEFG123 |

### IMMUNIZATION HISTORY

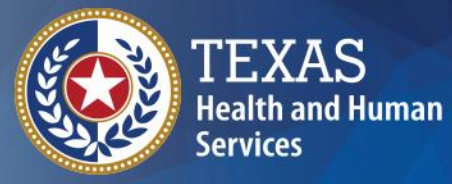

# Using the Reports Button for <u>One</u> Client

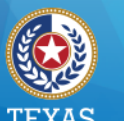

### **Reports Button**

### From the client's record, click Reports.

| Client Information                                                                                                    |            |                                    |            | Official Immunization Record |                   | Reports | Cancel    |  |
|----------------------------------------------------------------------------------------------------|------------|------------------------------------|------------|------------------------------|-------------------|---------|-----------|--|
| Client Name                                                                                                    | e (First - | MI - Last)                         | DOB        | Gender                       | Tracking Schedule |         | Client ID |  |
| KEISHA PU                                                                                                    | RPLE       |                                    | 01/01/2010 | F                            | ACIP              |         |           |  |
| Provider (PC                                                                                                    | ΆP)        | Not on file                        |            |                              |                   |         |           |  |
| School                                                                                                    |            | Not on file                        |            |                              |                   |         |           |  |
| Comments 01/01/2012 ~ Allergy to POLYMYXIN B<br>02/01/2019 ~ Refusal of Td/Tdap<br>03/21/2019 ~ History of varicella (chicken po |            | VIYXIN B<br>ap<br>Ia (chicken pox) |            | 2                            |                   |         |           |  |
| Current Ag                                                                                                    | je: 9 yea  | ars, 3 months, 15 days             | 8          |                              | • IJ              |         |           |  |

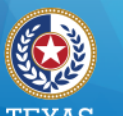

Health and Human Services

Texas Department of State Health Services

### **Reports Available**

- Official Immunization Record
- Immunizations Needed
- Recall Letter

### Reports Available for this Client

Cancel

| Report                       | Description                                                                                              | Additional Information | Tracking Schedule                                                                       |
|------------------------------|----------------------------------------------------------------------------------------------------|------------------------|-----------------------------------------------------------------------------------------|
| Official Immunization Record | Displays official immunization history contained in<br>the registry.                                     | None                   | ACIP                                                                                    |
| Immunizations Needed         | Displays demographics, contact information,<br>immunization history, as well as immunizations<br>needed. | None                   |                                                                                         |
| Recall Letter                | Displays a printable Recall Letter for the client,<br>with a list of their past due immunizations.       | None                   | TX 10-12 2018-2019<br>TX 7th-8th 2017-2018<br>TX 7th-9th 2018-2019<br>TX 9-12 2017-2018 |
| 1/16/2010                    | ImmTrac2 Schools Training View On                                                                        | ly lleare              | TX Child Care Reqs<br>TX K-6 2017-2018<br>TX K-6 2018-2019                              |

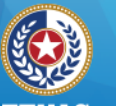

lealth and Human Servi

Texas Department of State Health Services

# **Pop-Up Message That You Have Consent to Print**

Message from webpage

By printing the immunization record, you acknowledge that you have consent from the individual, parent, or guardian to print the Official Immunization Record for this client.

OK

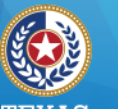

Health and Human Services

Texas Department of State Health Services

04/16/2

## Official Immunization Record

| TEXAS DEPARTMENT OF STATE HEALTH SERVICES<br>Official Immunization and Disaster-Related Information Record |                    | TEXAS<br>Realth and Human<br>Services Health Services |                            |  |
|----------------------------------------------------------------------------------------------------|--------------------|-------------------------------------------------------|----------------------------|--|
| ImmTrac ID:                                                                                                | 219113360          | Gender:                                               | F                          |  |
| Client Name (L, F, M):                                                                                     | PURPLE, KEISHA     | DOB:                                                  | 01/01/2010                 |  |
| Client Type:                                                                                               | ImmTrac Child (IC) | Client Age:                                           | 9 years, 3 months, 15 days |  |
| Schedule:                                                                                                  | ACIP               | Report Date:                                          | 04/16/2019                 |  |

NOTICE: By Texas law, the Texas Immunization Registry holds children's immunization records only for a limited time. After a child turns 18 years old, that person must sign an adult consent form to maintain his or her immunization history for a lifetime. If adult consent is not signed, the childhood history will be purged on the person's 26th birthday. Learn more at <u>www.immtrac.com</u>

Any combination vaccines (e.g. DTaP-HepB-IPV, HepB-Hib) administered are listed within each appropriate vaccine family.

| Vaccine Group | Date Admin | Series    | Vaccine [Trade Name]    | Manufacturer            | Lot#    |
|---------------|------------|-----------|-------------------------|-------------------------|---------|
| HepA          | 03/21/2019 | 1 of 2    | HepA, NOS [HepA, NOS]   |                         | ABC123  |
| НерВ          | 01/01/2010 | 1 of 3    | HepB, NOS [HepB]        | MSD-Merck & Co., Inc.   | DEF123  |
|               | 01/02/2010 | Not Valid | HepB, NOS [HepB]        | MSD-Merck & Co., Inc.   | ABC123  |
|               | 01/29/2010 | 2 of 3    | HepB, NOS [HepB]        | MSD-Merck & Co., Inc.   | XYZ456  |
|               | 07/15/2010 | 3 of 3    | HepB, NOS [HepB]        | MSD-Merck & Co., Inc.   |         |
| HID           | 03/01/2011 | 1 of 2    | HIb, NOS                | UNK-UNKNOWN             |         |
| HPV           | 03/01/2019 | 1 of 2    | HPV, NOS [HPV, NOS]     |                         |         |
| MMR           | 03/01/2011 | 1 of 2    | MMR [MMR II]            | MSD-Merck & Co., Inc.   | DEFG123 |
|               | 01/01/2012 | 2 of 2    | MMR [MMR II]            |                         |         |
| Plague        | 03/21/2017 |           | Plague [Plague]         | GRE-Greer Laboratories  |         |
| Pollo         | 03/01/2010 | 1 of 3    | Pollo-Inject [Pollo]    | PMC-Sanofi Pasteur Inc. | ABC     |
|               | 04/01/2010 | 2 of 3    | Pollo-Inject [Pollo]    | PMC-Sanofi Pasteur Inc. | LOT NO  |
| S'            | 04/04/2019 | 3 of 3    | Pollo-Inject [Pollo]    | PMC-Sanofi Pasteur Inc. | ABC123  |
| Td/Tdap       | 03/21/2017 | 1 of 4    | Tdap [Boostrix]         | SKB-GlaxoSmithKilne     |         |
|               | 10/02/2017 | 2 of 4    | Td (adult), NOS Texas D | epartment of S          | tate    |
|               |            |           |                         |                         |         |

### IMMUNIZATION HISTORY

 Client Comments:
 Start Date:
 End Date:

 History of varicella (chicken pox)
 03/21/2019
 03/21/2019

 Allergy to POLYMYXIN B
 01/01/2012

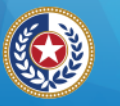

16 April 2019

#### TEXAS Health and Human Services

Texas Department of State Health Services

### **Immunizations Needed**

ImmTrac2, the Texas Immunization Registry Immunization Record Page 1

### Client ID: Race: Tracking Schedule: ACIP Client Name (L, F, M): PURPLE, KEISHA Ethnicity: Birth Date: 01/01/2010 Gender: F Age: 9 years, 3 months, 15 days Client Comments: Start Date: End Date:

 Client Comments:
 Start Date:

 History of varicella (chicken pox)
 03/21/2019

 Allergy to POLYMYXIN B
 01/01/2012

| Immunization Record |            |           |                      |      |  |  |
|---------------------|------------|-----------|----------------------|------|--|--|
| Vaccine Group       | Date Admin | Series    | Vaccine [Trade Name] | Dose |  |  |
| HepA                | 03/21/2019 | 1 of 2    | HepA, NOS            | Full |  |  |
| HepB                | 01/01/2010 | 1 of 3    | HepB, NOS            | Full |  |  |
| HepB                | 01/02/2010 | Not Valid | HepB, NOS            | Full |  |  |
| HepB                | 01/29/2010 | 2 of 3    | HepB, NOS            | Full |  |  |
| HepB                | 07/15/2010 | 3 of 3    | HepB, NOS            | Full |  |  |
| Hib                 | 03/01/2011 | 1 of 2    | Hib, NOS             | Full |  |  |
| HPV                 | 03/01/2019 | 1 of 2    | HPV, NOS             | Full |  |  |
| MMR                 | 03/01/2011 | 1 of 2    | MMR                  | Full |  |  |
| MMR                 | 01/01/2012 | 2 of 2    | MMR                  | Full |  |  |
| Plague              | 03/21/2017 |           | Plague               | Full |  |  |
| Polio               | 03/01/2010 | 1 of 3    | Polio-Inject         | Full |  |  |
| Polio               | 04/01/2010 | 2 of 3    | Polio-Inject         | Full |  |  |
| Polio               | 04/04/2019 | 3 of 3    | Polio-Inject         | Full |  |  |
| Td/Tdap             | 03/21/2017 | 1 of 4    | Tdap                 | Full |  |  |
| Td/Tdap             | 10/02/2017 | 2 of 4    | Td (adult), NOS      | Full |  |  |

| Immunizations Due Record |             |  |  |  |  |
|--------------------------|-------------|--|--|--|--|
| Vaccine                  | Date Needed |  |  |  |  |
| HepA                     | 09/21/2019  |  |  |  |  |
| HPV                      | 09/01/2019  |  |  |  |  |
| Influenza-seasnl         | 01/01/2019  |  |  |  |  |
| Meningo                  | 01/01/2021  |  |  |  |  |
| Td/Tdap                  | 04/02/2018  |  |  |  |  |

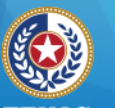

#### TEXAS Health and Human Services

Texas Department of State Health Services

### **Recall Letter**

COMMUNITY HEALTH CENTER Some address in Texas and a phone number

April 16, 2019

Parent or Guardian of / Padre, Madre o Tutor de: KEISHA PURPLE 925 BROADWAY LUBBOCK, TX 79401

Our records indicate that Keisha Purple may soon be due for the vaccines noted on this letter.

If you have recently taken your child to a health care provider for vaccines, please call the provider to ensure your child's immunization records are updated.

If your child has not received the doses indicated below, please call your provider to arrange an appointment for your child. Nuestros registros indican que posiblemente a Keisha Purple pronto le toquen las vacunas que se anotan en esta carta.

Si recientemente usted llevó a su niño(a) con quien le proporciona atención de salud para recibir las vacunas, sírvase llamar a quien lo atiende para asegurarse que sean actualizados los registros de inmunización de su niño(a).

Si su niño(a) no ha recibido las dosis que abajo se indican, sírvase llamar a quien lo atiende para hacer los arreglos necesarios y hacerle una cita a su niño(a).

| Vaccine(s) Due /<br><u>Vacuna Necesaria</u><br>HepA | Date(s) Recommended /<br>Fecha en la que se Recomienda<br>09/21/2019 |  |  |
|-----------------------------------------------------|----------------------------------------------------------------------|--|--|
| HPV                                                 | 09/01/2019                                                           |  |  |
| Influenza-seasnl                                    | 01/01/2019                                                           |  |  |
| Meningo                                             | 01/01/2021                                                           |  |  |
| Td/Tdap                                             | 04/02/2018                                                           |  |  |
| Varicella                                           | 01/29/2012                                                           |  |  |

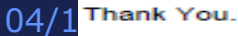

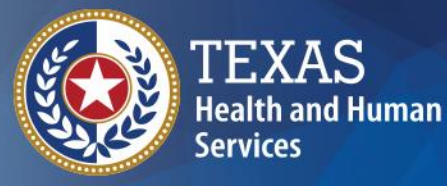

# Print Reports from a List of Students (multiple clients)

04/16/2019

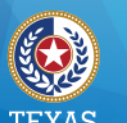

# School Lists (1 of 2)

"Schools" let you organize students into groups (lists) to print reports for all students on a list.

> . . . . . . . . . . . . . . . . . Immunizations view client imm report Schools manage list find student check school report Admin Support manufacturer listing trade name listing vaccine group listing vaccine listing vaccine relationships Manage My Account edit my user account change my password

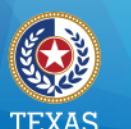

# School Lists (2 of 2)

### You can:

- Create, edit, or delete school lists
- Find students, to add or remove them from a list
- Access pre-configured School List Reports
- Assess students by a Texas school compliance vaccine schedule

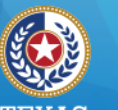

Health and Human Services

Texas Department of State Health Services

### **Creating Reports from School Lists**

Schools manage list mo sugent check school report

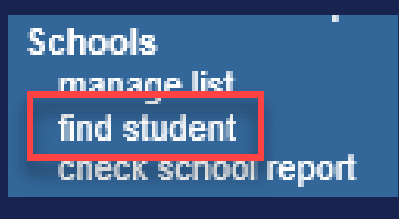

- Schools manage list into student check school report
- Schools manage list find chudont check school report

- 1. Click Manage List to create a new student list
- 2. Click Find Student to add students to the list
- 3. Click Manage List again to run reports from the list

4. Click School Report to view reports you've run.

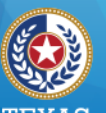

# (1.)Let's Create a List!

Immunizations view client imm report Schools manage list ting student check school report Admin Support manufacturer listing trade name listing vaccine group listing vaccine listing vaccine relationships Manage My Account edit my user account change my password

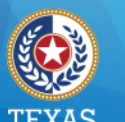

### **Create a School List**

Enter a New List Name and Click Save. Your list isn't functional until you add students, or clients, to it.

| The list has been created successfully. |                   |               |   |        |      |  |
|-----------------------------------------|-------------------|---------------|---|--------|------|--|
| Manage List                             |                   |               |   |        |      |  |
| * New List Name                         |                   |               |   | -      | Save |  |
| Report List                             |                   |               |   |        |      |  |
| List Name                               | Last Updated Date | Student Count |   | Delete | Edit |  |
| 2017-2018 7th graders                   | 07/07/2017        |               | 0 | Delete | Edit |  |
| 2017 Kinder Registration                | 05/04/2017        |               | 1 | Delete | Edit |  |
| Master List                             | 03/22/2017        |               | 9 | Delete | Edit |  |

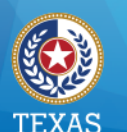

### No Duplicate List Names

Report List Name already in use, please choose a different list name.

ок

04/16/2019

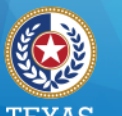

# Change the Name of a School List (1 of 2)

• Click the Edit button on the row of the School List you want to rename.

| Manage List       |                                 |                                                            |                                                                                            |  |  |  |
|-------------------|---------------------------------|------------------------------------------------------------|--------------------------------------------------------------------------------------------|--|--|--|
|                   |                                 |                                                            | Save                                                                                       |  |  |  |
|                   |                                 |                                                            |                                                                                            |  |  |  |
|                   |                                 |                                                            |                                                                                            |  |  |  |
| Last Updated Date | Student Count                   | Delete                                                     | Edit                                                                                       |  |  |  |
| 04/15/2019        | 2                               | Delete                                                     | Edit                                                                                       |  |  |  |
|                   | Last Updated Date<br>04/15/2019 | Last Updated Date     Student Count       04/15/2019     2 | Last Updated Date       Student Count       Delete         04/15/2019       2       Delete |  |  |  |

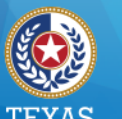

# Change the Name of a School List (2 of 2)

• Enter the new name for the school list and click Save.

| Edit List | Name |
|-----------|------|
|-----------|------|

Current List Name

Yaupon Elementary

\* New List Name Yaupon Elementary 2020

Х

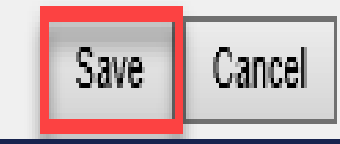
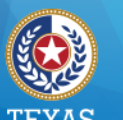

#### Health and Human Services Texas Department of State Health Services

### Delete a School List (1 of 2)

### Click the Delete button.

| Manage List       |                   |               |             |
|-------------------|-------------------|---------------|-------------|
| * New List Name   |                   |               | Save        |
|                   |                   |               |             |
| Report List       |                   |               |             |
| List Name         | Last Updated Date | Student Count | Delete Edit |
| Yaupon Elementary | 04/15/2019        | 2             | Delete Edit |

ImmTrac2 Schools Training - Full Access Users

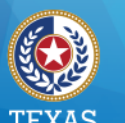

### Delete a School List (2 of 2)

You are asked if you're sure you want to delete the list. Click the OK button to delete the list.

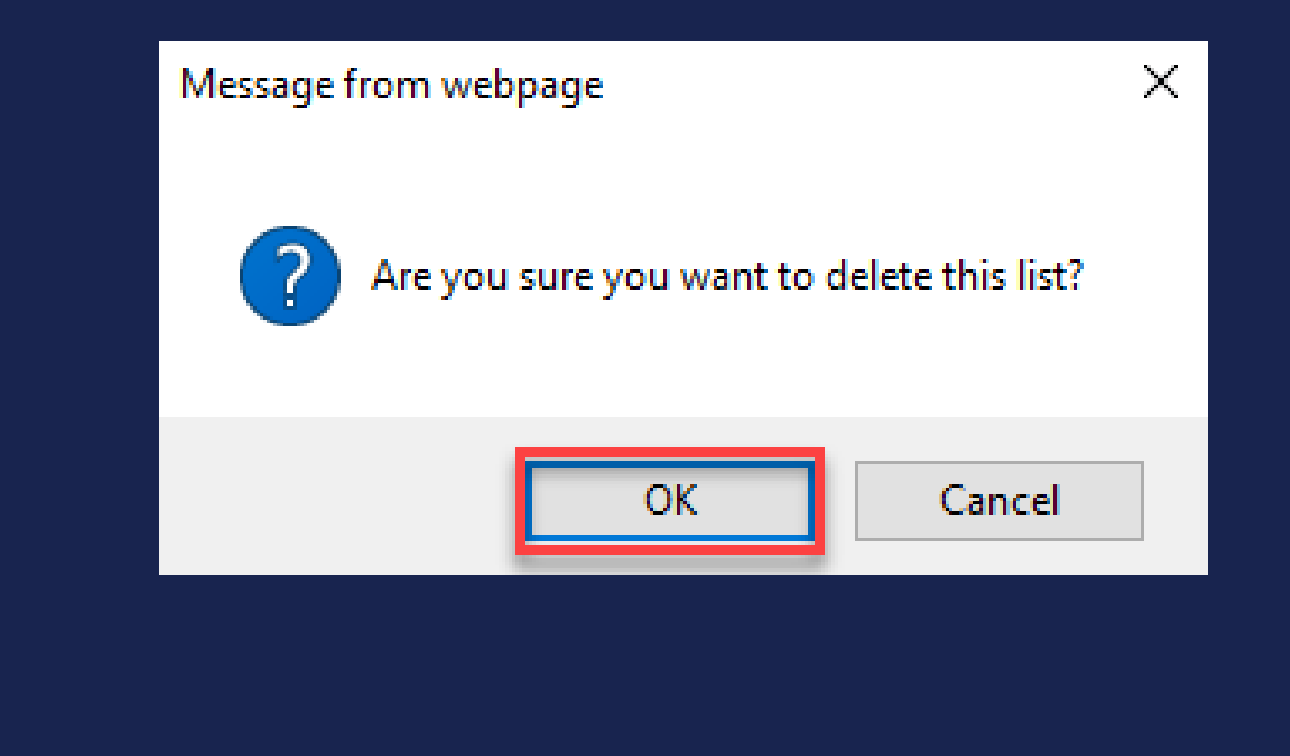

## 2. Let's Add Students to the List!

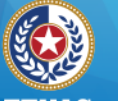

Health and Human Services Texas Department of State Health Services Click "Find Student" to look up a student or client, then do a search for the student.

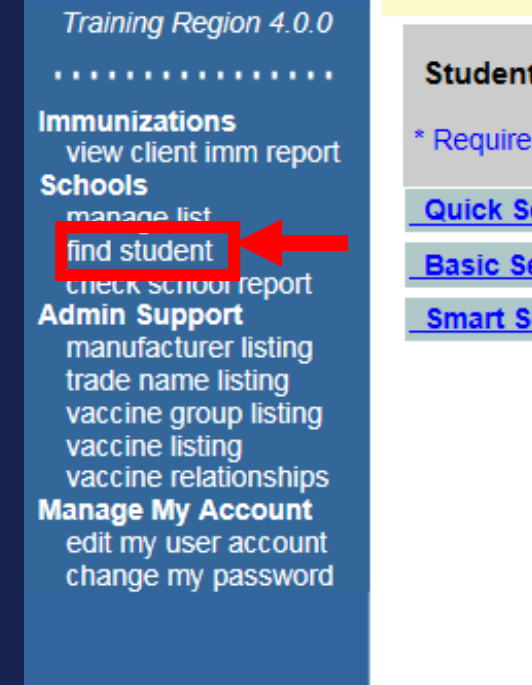

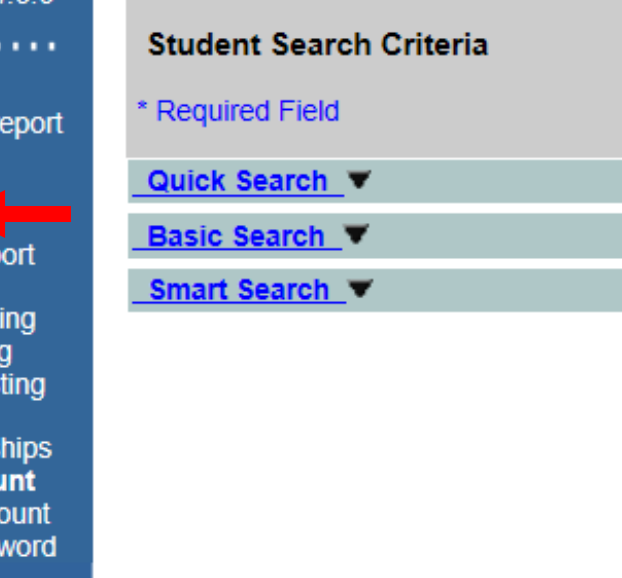

04/16/2019

ImmTrac2 Schools Training - View Only Users

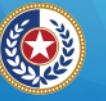

#### TEXAS Health and Human Services

Texas Department of State Health Services

### **Find Student**

# On the client record, add the student to the list.

| Immunizations          |
|------------------------|
| view client imm report |
| Schools                |
| manage list            |
| find student           |
| check school report    |
| Admin Support          |
| manufacturer listing   |
| trade name listing     |
| vaccine group listing  |
| vaccine listing        |
| vaccine relationships  |
| Manage My Account      |
| edit my user account   |
| change my password     |
|                        |

. . . . . . . . . . . . . . . . .

| Student Information               | ImmTrac2 ID 219113740  | Official I | mmunization R | Record     | Cancel  |
|-----------------------------------|------------------------|------------|---------------|------------|---------|
|                                   |                        |            |               |            |         |
| Student Name (First - MI - Last)  |                        | DOB        | Gender        | Tracking S | chedule |
| KARL GREEN                        |                        | 01/01/2004 | M 4           | ACIP       | ~       |
| Current Age: 15 years, 3 months,  | , 14 days              |            |               |            |         |
| Reports                           |                        |            |               |            |         |
| Add this Student to a Report List | Please Pick a Report L | ist        |               |            |         |
| Current Report Lists              | radport Liementary     |            |               |            |         |
| Immunization Record               |                        |            |               |            |         |

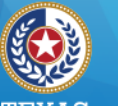

Health and Human Services Texas Department of State Health Services

## 3. Let's Print Some Reports from a List!

Click Manage List again to access reports and student details.

Immunizations view client imm report Schools manage list ting student check school report Admin Support manufacturer listing trade name listing vaccine group listing vaccine listing vaccine relationships Manage My Account edit my user account change my password

04/16/2019

ImmTrac2 Schools Training - Full Access Users

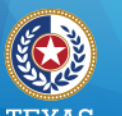

#### I EXAS Health and Human Services

Texas Department of State Health Services

### **Print Reports (1 of 5)**

### Select the list you want to print from.

| home registration/ren  | ewal manage access/account                     | forms related lin                    | ks logout cor   | ntact us 📘 🏹 |
|------------------------|------------------------------------------------|--------------------------------------|-----------------|--------------|
| organization COMMUNITY | HEALTH CENTER OF LUBBO<br>role View Only Non-F | CK PEDIATRIC CLIN<br>Providers no/DE | IIC • user PAUL | SPOCK •      |
| Manage List            |                                                |                                      |                 |              |
| * New List Name        |                                                |                                      |                 | Save         |
| Report List            |                                                |                                      |                 |              |
| List Name              | Last Updated Date                              | Student Count                        | Delete          | Edit         |
| Yaupon Elementary      | 04/15/2019                                     |                                      | 1 Delete        | Edit         |

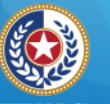

#### TEXAS Health and Human Services

Texas Department of State Health Services

### **Print Reports (2 of 5)**

 $\sim$ 

### The report options display.

#### Reports Available for: Yaupon Elementary

| Report Name                           | Description                                                                                                    |
|---------------------------------------|----------------------------------------------------------------------------------------------------|
| Student List                          | Displays the name and date of birth for each student on the list sorted alphabetically by last<br>name.                                                     |
| Official Immunization<br>History List | Displays the official immunization history for each student on the list sorted alphabetically by last name.                                                 |
| Immunizations Due                     | Displays the name, date of birth and all immunization information for immunizations due for each<br>student on the list sorted alphabetically by last name. |

#### Select Tracking Schedule

Tracking Schedule ACIP

#### Client List for: Yaupon Elementary

| Delete | Last Name | First Name | Middle Name | Birth Date |
|--------|-----------|------------|-------------|------------|
|        | AARON     | PABLO      |             | 01/01/2000 |
|        | GREEN     | KARL       |             | 01/01/2004 |

Delete

Cancel

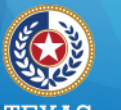

Health and Human Services

Texas Department of State Health Services

### **Print Reports (3 of 5)**

# Select ACIP or the appropriate Texas school vaccine schedule.

#### Reports Available for: Yaupon Elementary

| Report Name                           | Description                                                                                                    |
|---------------------------------------|----------------------------------------------------------------------------------------------------|
| Student List                          | Displays the name and date of birth for each student on the list sorted alphabetically by last<br>name.                                                     |
| Official Immunization<br>History List | Displays the official immunization history for each student on the list sorted alphabetically by last<br>name.                                              |
| Immunizations Due                     | Displays the name, date of birth and all immunization information for immunizations due for each<br>student on the list sorted alphabetically by last name. |

#### Select Tracking Schedule

|                |       |                                                                                                    |      | _          |             |    |            |        |
|----------------|-------|----------------------------------------------------------------------------------------------------|------|------------|-------------|----|------------|--------|
| Tracking Sched | dule  | ACIP<br>TX 10-12 2018-2019<br>TX 7th-8th 2017-2018<br>TX 7th-9th 2018-2019<br>TX 9-12 2017-2018<br>TX Child Care Regs |      |            |             |    |            |        |
| Client List f  | or: 1 |                                                                                                    |      |            |             | De | elete      | Cancel |
| Delete         |       | TX K-6 2017-2018<br>TX K-6 2018-2019                                                                                  |      | First Name | Middle Name |    | Birt       | h Date |
|                | AAR   | <u>DN</u>                                                                                                    | PABL | 0          |             | (  | 01/01/2000 | )      |
|                | GREE  | EN                                                                                                    | KARL |            |             | (  | 01/01/2004 | 4      |
|                |       |                                                                                                    |      |            |             |    |            |        |

04/16/2019

ImmTrac2 Schools Training - Full Access Users

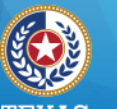

Health and Human Services Texas Department of State Health Services

### **Print Reports (4 of 5) Delete Student from List**

# Click the box of the student you want to delete from the list, then click Delete button.

#### Reports Available for: Yaupon Elementary

| Report Name                           | Description                                                                                                    |
|---------------------------------------|----------------------------------------------------------------------------------------------------|
| Student List                          | Displays the name and date of birth for each student on the list sorted alphabetically by last<br>name.                                                     |
| Official Immunization<br>History List | Displays the official immunization history for each student on the list sorted alphabetically by last name.                                                 |
| Immunizations Due                     | Displays the name, date of birth and all immunization information for immunizations due for each<br>student on the list sorted alphabetically by last name. |

#### Select Tracking Schedule

| Tracking Sched | lule ACIP            | ~          |             |        |         |
|----------------|----------------------|------------|-------------|--------|---------|
|                |                      |            |             |        |         |
| Client List fo | or: Yaupon Elementar | y          |             | Delete | Cancel  |
|                |                      |            |             |        |         |
| Delete         | Last Name            | First Name | Middle Name | Bir    | th Date |

| Delete | Last Name | First Name | Middle Name | Birth Date |
|--------|-----------|------------|-------------|------------|
| ~      | AARON     | PABLO      |             | 01/01/2000 |
|        | GREEN     | KARL       |             | 01/01/2004 |

04/16/2019

ImmTrac2 Schools Training - Full Access Users

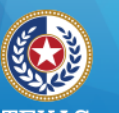

Health and Human Services

Texas Department of State Health Services

### **Print Reports (5 of 5)**

### Click a report link to run a report.

#### Reports Available for: Yaupon Elementary

| Report Name                           | Description                                                                                                    |
|---------------------------------------|----------------------------------------------------------------------------------------------------|
| Student List                          | Displays the name and date of birth for each student on the list sorted alphabetically by last                                                              |
| Official Immunization<br>History List | splays the official immunization history for each student on the list sorted alphabetically by last name.                                                   |
| Immunizations Due                     | Displays the name, date of birth and all immunization information for immunizations due for each<br>student on the list sorted alphabetically by last name. |

#### Select Tracking Schedule

Tracking Schedule ACIP V

#### Client List for: Yaupon Elementary

| Delete | Last Name | First Name | Middle Name | Birth Date |
|--------|-----------|------------|-------------|------------|
|        | AARON     | PABLO      |             | 01/01/2000 |
|        | GREEN     | KARL       |             | 01/01/2004 |

#### 04/16/2019

#### ImmTrac2 Schools Training - Full Access Users

Cancel

Delete

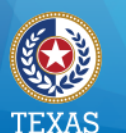

Health and Human Services Texas Department of State Health Services

### **Student List**

#### ImmTrac2, the Texas Immunization Registry

#### Student Listing

#### Report run on:04/17/2019

| ImmTrac2 ID Last Name |       | First Name | Middle Name | Birth Date |  |
|-----------------------|-------|------------|-------------|------------|--|
| 219112820             | AARON | PABLO      |             | 01/01/2000 |  |
| 219113740             | GREEN | KARL       |             | 01/01/2004 |  |

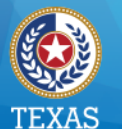

Health and Human Services Texas Department of State Health Services

## Official Immunization History List

| Official Immunization Report Job Status |                       |                       |        |            |  |  |
|-----------------------------------------|-----------------------|-----------------------|--------|------------|--|--|
|                                         |                       |                       | Refre  | esh Cancel |  |  |
| Report Name                             | Started               | Completed             | Status | Students   |  |  |
| Yaupon Elementary                       | 2019-04-25 16:36:29.0 | 2019-04-25 16:36:30.0 | 100%   | 2          |  |  |
| Yaupon Elementary                       | 2019-04-25 16:34:56.0 | 2019-04-25 16:34:57.0 | 100%   | 2          |  |  |
| Yaupon Elementary                       | 2019-04-25 07:25:39.0 | 2019-04-25 07:25:41.0 | 100%   | 2          |  |  |
| Yaupon Elementary                       | 2019-04-17 10:20:36.0 | 2019-04-17 10:20:36.0 | 100%   | 2          |  |  |
| Yaupon Elementary                       | 2019-04-17 10:20:12.0 | 2019-04-17 10:20:14.0 | 100%   | 2          |  |  |

ImmTrac2 Schools Training - Full Access Users

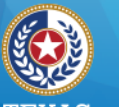

#### TEXAS Health and Human Services

Texas Department of State Health Services

### Official Immunization Reports (for all on the list)

| TEXAS DEPAF<br>Official Immuniz | RTMENT OF STATE HEALTH SERVICES<br>ation and Disaster-Related Information Record | TE:<br>Healt<br>Servio | th and Human<br>ces Health Services |
|---------------------------------|----------------------------------------------------------------------------------|------------------------|-------------------------------------|
| ImmTrac ID:                     | 219112820                                                                        | Gender:                | Μ                                   |
| Client Name (L, F, M):          | AARON, PABLO                                                                     | DOB:                   | 01/01/2000                          |

Client Type:ImmTrac Adult (IA)Client Age:19 years, 3 months, 16 daysSchedule:ACIPReport Date:04/17/2019

NOTICE: By Texas law, the Texas Immunization Registry holds children's immunization records only for a limited time. After a child turns 18 years old, that person must sign an adult consent form to maintain his or her immunization history for a lifetime. If adult consent is not signed, the childhood history will be purged on the person's 26th birthday. Learn more at <u>www.immtrac.com</u>

Any combination vaccines (e.g. DTaP-HepB-IPV, HepB-Hib) administered are listed within each appropriate vaccine family.

#### IMMUNIZATION HISTORY

| Vaccine Group | Date Admin | Series | Vaccine [Trade Name]     | Manufacturer        | Lot #   |
|---------------|------------|--------|--------------------------|---------------------|---------|
| НерВ          | 01/05/2019 | 1 of 3 | DTaP-HepB-IPV [Pediarix] | SKB-GlaxoSmithKline | TEST123 |
| MMR           | 01/05/2019 | 1 of 2 | MMR [MMR II]             |                     |         |
| Polio         | 01/05/2019 | 1 of 4 | DTaP-HepB-IPV [Pediarix] | SKB-GlaxoSmithKline | TEST123 |
| Td/Tdap       | 01/05/2019 | 1 of 4 | DTaP-HepB-IPV [Pediarix] | SKB-GlaxoSmithKline | TEST123 |

| Client Comments:                | Start Date: | End Date: |
|---------------------------------|-------------|-----------|
| Allergy to latex (anaphylactic) | 03/01/2019  |           |

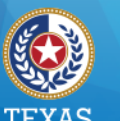

#### Health and Human Services Texas Department of State Health Services

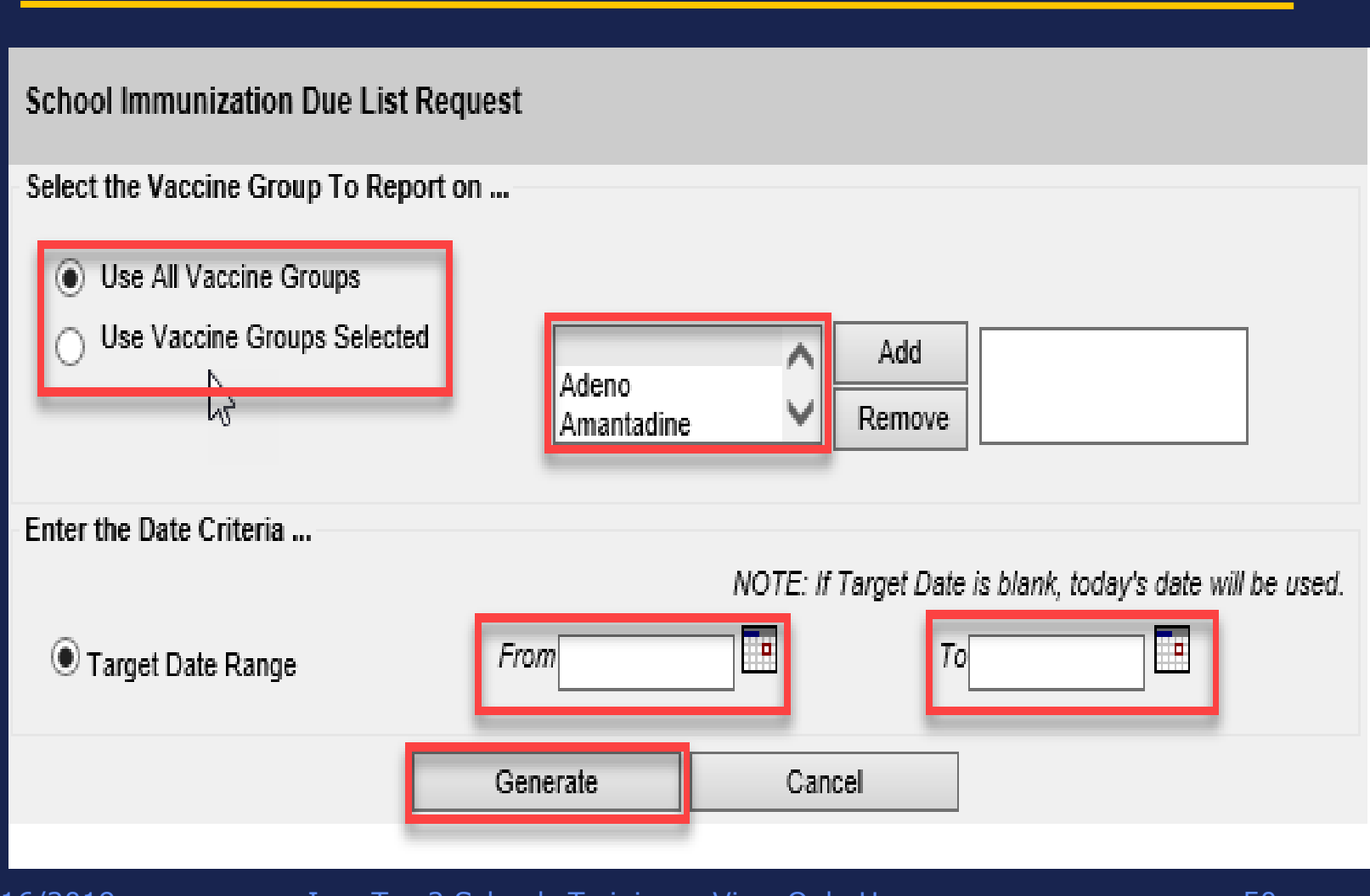

**Immunizations Due (1 of 3)** 

04/16/2019

ImmTrac2 Schools Training – View Only Users

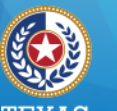

Health and Human Services

Texas Department of State Health Services

## **Immunizations Due (2 of 3)**

| Immunization Due Report Job Status |                    |                        |                        |                        |              |  |
|------------------------------------|--------------------|------------------------|------------------------|------------------------|--------------|--|
|                                    |                    |                        |                        |                        |              |  |
| Started                            | Completed          | Status                 | Students               | Target<br>From         | Target<br>To |  |
| 04/17/2019 10:35 AM                | 04/17/2019 10:35 A | M 100 %                | 2                      | 04/17/2019             | 04/17/2019   |  |
|                                    |                    |                        |                        |                        |              |  |
| School Report Status               |                    |                        |                        |                        |              |  |
| Name                               | Туре               | Requested              | Started                | Complete               | d Status     |  |
| Due Report 04-17-2019<br>10:35:39  | Imm. Due           | 04/17/2019<br>10:35 AM | 04/17/2019<br>10:35 AM | 04/17/2019<br>10:35 AM | Ready        |  |
| Due Report 04-15-2019<br>12:29:37  | Imm. Due           | 04/15/2019<br>12:29 PM | 04/15/2019<br>12:29 PM | 04/15/2019<br>12:29 PM | 9 Ready      |  |
|                                    |                    |                        |                        |                        |              |  |

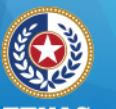

#### I EXAS Health and Human Services

Texas Department of State Health Services

### **Immunizations Due (3 of 3)**

Report run on : 04/17/2019

Student Immunization Due List

#### Student Name (L, F, M): PABLO AARON x01/01/2000

BLO AARON DININ200

Tracking Schedule: ACIP

| Vaccine          | Immunizations Due | Immunization Dates |  |
|------------------|-------------------|--------------------|--|
| DTP/aP           | Max Age Exceeded  |                    |  |
| HepB             | 02/02/2019        | 1) 01/05/2019      |  |
| HPV              | 01/01/2011        |                    |  |
| Influenza-seasnl | 07/01/2018        |                    |  |
| Meningo          | 01/01/2016        |                    |  |
| MMR              | 02/05/2019        | 1) 01/05/2019      |  |
| Polio            | 03/05/2019        | 1) 01/05/2019      |  |
| Td/Tdap          | 02/05/2019        | 1) 01/05/2019      |  |
|                  |                   |                    |  |

#### KARL GREEN - 01/01/2004

04

Tracking Schedule: ACIP

| Vaccine          | Immunizations Due | Immunization Dates |
|------------------|-------------------|--------------------|
| HepA             | 01/01/2005        |                    |
| HepB             | 01/01/2004        |                    |
| HPV              | 01/01/2015        |                    |
| Influenza-seasnl | 07/01/2018        |                    |
| Meningo          | 01/01/2015        |                    |
| MMR              | 01/01/2005        |                    |
| Polio            | 03/01/2004        |                    |
| Td/Tdap          | 01/01/2011        |                    |
| Varicella        | 01/01/2017        |                    |

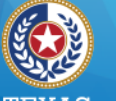

Health and Human Services Texas Department of State Health Services

## 4. Check School Report Shows Completed Reports

# Click Check School Reports to access the reports you've run.

| Immunizations<br>view client imm report                     | Check School Report Status         |                                                                                                    |               |  |
|-------------------------------------------------------------|------------------------------------|----------------------------------------------------------------------------------------------------|---------------|--|
| Schools                                                     | Report Name                        | Description                                                                                                    | Output        |  |
| find student<br>check school report                         | Official Immunization History List | Displays the official immunization history for each student on the list sorted<br>alphabetically by last name.                                                 | <u>Status</u> |  |
| Admin Support<br>manufacturer listing<br>trade name listing | Immunizations Due                  | Displays the name, date of birth and all immunization information for<br>immunizations due for each student on the list sorted alphabetically by last<br>name. | <u>Status</u> |  |
| vaccine group listing<br>vaccine listing                    |                                    |                                                                                                    |               |  |

ImmTrac2 Schools Training - Full Access Users

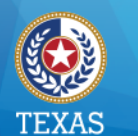

## Summary (Part 1 of 2)

- View Client Imm Report One Student
  - Official Immunization Record
  - Immunizations Needed (Imms given & due)
  - Recall Letter (lists past due immunizations in English and Spanish

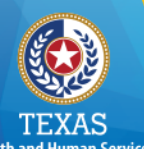

### Summary (Part 2 of 2)

- Manage List One or More Students
  - Student List (ImmTrac2 ID, Name, Birthday)
  - Official Immunization Records
  - Immunizations Due Name, Birthday, and Immunizations Due

ImmTrac2 Schools Training - View Only Users

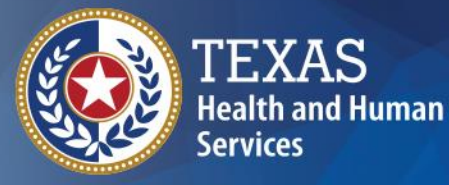

### Thank you from the ImmTrac Group

ImmTrac2@dshs.texas.gov

(800) 348-9158

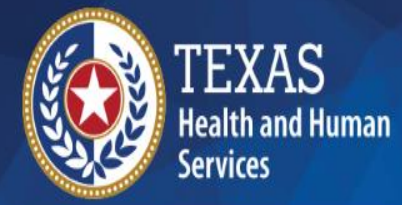

## Back-To-School Vaccine Requirements

School Compliance Team (DSHS Immunization Assessment, Compliance, & Evaluation Group)

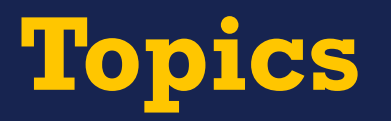

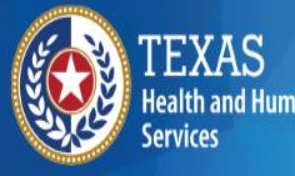

- Vaccine Requirements
- Doses vs Intervals
- Provisional Enrollment
- Conscientious Exemptions
- Valid Vaccine Record
- Tracking Immunization Records
- Resources
- Records Retention

### **TAC Rule §97.63**

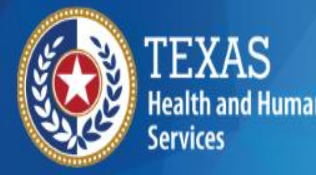

- The required vaccines and number of doses for individuals attending childcare facilities, Pre-K programs, elementary schools, and secondary schools.
- <u>https://texreg.sos.state.tx.us/public/readtac\$ext.</u> <u>TacPage?sl=R&app=9&p\_dir=&p\_rloc=&p\_tloc=&p\_tloc=&p\_p\_loc=&pg=1&p\_tac=&ti=25&pt=1&ch=97&rl=63</u>

### Texas Minimum State Vaccine Requirements

#### 2019 - 2020 Texas Minimum State Vaccine Requirements for Students Grades K - 12

This chart summarizes the vaccine requirements incorporated in the Texas Administrative Code (TAC), Title 25 Health Services, §§97.61-97.72. This document is not intended as a substitute for the TAC, which has other provisions and details. The Department of State Health Services (DSHS) is granted authority to set immunization requirements by the Texas Education Code, Chapter 38.

#### IMMUNIZATION REQUIREMENTS

A student shall show acceptable evidence of vaccination prior to entry, attendance, or transfer to a public or private elementary or secondary school in Texas.

| Vaccine Required Minimum Number of Doses Required by Grade Level |                                                                                                    |           | Level                                                                                                 |                                                                                                    |                                                                                                    |
|------------------------------------------------------------------|----------------------------------------------------------------------------------------------------|-----------|----------------------------------------------------------------------------------------------------|----------------------------------------------------------------------------------------------------|----------------------------------------------------------------------------------------------------|
| (Attention to notes                                              | Grades K - 6th                                                                                     | Grade 7th | Grades 8tl                                                                                            | 1 - 12th                                                                                                    | Notes                                                                                                    |
| and footnotes)                                                   | K 1 2 3 4 5 6                                                                                      | 7         | 8 9 10                                                                                                | 11 12                                                                                                    |                                                                                                    |
| Diphtheria/Tetanus/Pertussis¹<br>(DTaP/DTP/DT/Td/Tdap)           | 3 dose<br>primary<br>series and<br>1 booster<br>dose of<br>Tdap / Td<br>within the<br>last 5 years |           |                                                                                                    | imary<br>nd 1<br>ose of<br>1 <i>within</i><br>0 years                                                                                                    | For $K - 6^{th}$ grade: 5 doses of diphtheria-tetanus-pertussis vaccine; 1<br>dose must have been received on or after the 4th birthday. However,<br>4 doses meet the requirement if the 4th dose was received on or after<br>the 4th birthday. For students aged 7 years and older, 3 doses meet the<br>requirement if 1 dose was received on or after the 4th birthday.<br>For 7 <sup>th</sup> grade: 1 dose of Tdap is required if at least 5 years have passed<br>since the last dose of tetanus-containing vaccine.*<br>For 8 <sup>th</sup> - 12 <sup>th</sup> grade: 1 dose of Tdap is required when 10 years have passed<br>since the last dose of tetanus-containing vaccine.* |
| Polio <sup>1</sup>                                               | 4 doses or 3 doses                                                                                 |           |                                                                                                    |                                                                                                    | For $K - 12^{th}$ grade: 4 doses of polic; 1 dose must be received on or after<br>the 4 <sup>th</sup> birthday. However, 3 doses meet the requirement if the 3 <sup>th</sup> dose<br>was received on or after the 4 <sup>th</sup> birthday.                                                                                                    |
| Measles, Mumps, and Rubella <sup>1, 2</sup><br>(MMR)             | 2 doses                                                                                            |           |                                                                                                    | For $K - 12^{th}$ grade: 2 doses are required, with the 1" dose received on or after the 1" birthday. Students vaccinated prior to 2009 with 2 doses of measles and one dose each of rubella and mumps satisfy this requirement.                                                                                                    |                                                                                                    |
| Hepatitis B <sup>2</sup>                                         | 3 doses                                                                                            |           |                                                                                                    | For students aged 11 – 15 years, 2 doses meet the requirement if adult<br>hepatitis B vaccine (Recombivax <sup>®</sup> ) was received. Dosage<br>(10 mcg /1.0 mL) and type of vaccine (Recombivax <sup>®</sup> ) must be clearly<br>documented. If Recombivax <sup>®</sup> was not the vaccine received, a 3-dose series<br>is required. |                                                                                                    |
| Varicella <sup>1, 2, 3</sup>                                     | 2 doses                                                                                            |           |                                                                                                    | For $K - 12^{th}$ grade: 2 doses are required with the 1 <sup>st</sup> dose of received on<br>or after the 1 <sup>st</sup> birthday.                                                                                                    |                                                                                                    |
| Meningococcal <sup>1</sup><br>(MCV4)                             | 1 dose                                                                                             |           |                                                                                                    | For $7^{th} - 12^{th}$ grade, 1 dose of quadrivalent meningococcal conjugate<br>vaccine is required on or after the student's $11^{th}$ birthday. Note: If<br>a student received the vaccine at 10 years of age, this will satisfy the<br>requirement.                                                                                   |                                                                                                    |
| Iepatitis A <sup>1, 2</sup> 2 doses                              |                                                                                                    |           | For $K - 10^{th}$ grade: 2 doses are required, with the 1" dose received on or after the 1" birthday. |                                                                                                    |                                                                                                    |

NOTE: Shaded area indicates that the vaccine is not required for the respective grade.

Health and Human Services

Texas Department of State

Health Services

↓ Notes on the back page, please turn over.↓

Rev. 03/2019

#### https://www.dshs.texas.gov/immunize/school/default.shtm

### **Doses vs. Intervals**

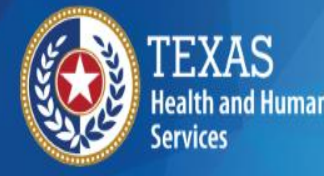

- State of Texas vaccine requirements are based on the number of doses.
- ACIP recommendations are based on interval of doses.
- Some vaccine doses are required to be received on or after a specific birthday.

### Doses vs Intervals Example 1

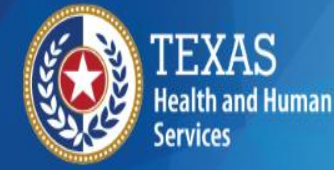

Texas Department of State Health Services

Shayla is moving from Arkansas and her parents want to enroll her in 3<sup>rd</sup> grade at Smith Elementary School. When Nurse Bee was reviewing Shayla's immunization record, she noticed that Shayla received the 2<sup>nd</sup> dose of MMR when she was  $3\frac{1}{2}$ .

Nurse Bee isn't sure if Shayla should be allowed to enroll since Shayla received the 2<sup>nd</sup> dose of MMR earlier than the ACIP recommendations.

Is Shayla allowed to enroll at Smith Elementary School?

### **Doses vs Intervals Example Answer**

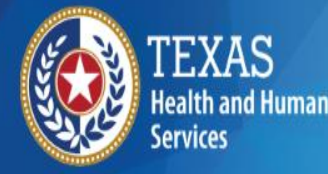

Texas Department of State Health Services

# Yes, Shayla should be allowed to enroll at Smith Elementary School.

Since Shayla received two doses of MMR, she meets the State of Texas Minimum Vaccine Requirements.

### **Doses vs. Intervals Example 2**

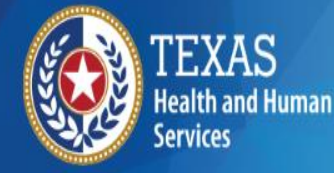

Texas Department of State Health Services

Tyrus needs to enroll in Jones elementary as a 5<sup>th</sup> grade student. He received both doses of varicella two weeks apart when he was two years old.

Does Tyrus need an additional dose?

### **Doses vs. Intervals Example 2 Answer**

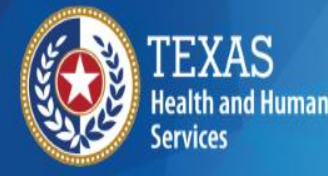

Texas Department of State Health Services

No, Tyrus does not need an additional dose of varicella in order to be in compliance with State of Texas Minimum Vaccine Requirements because he received the right number of doses.

It is recommended that Tyrus should receive another dose of varicella vaccine since the two doses were given too close together.

### Provisional Enrollment

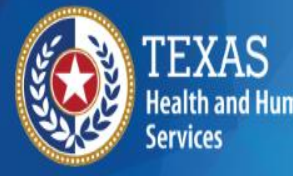

Texas Department of State Health Services

### Students Who Qualify

- Texas Transfer Student
- Homeless Student
- Active Duty Dependents
- Children in Foster Care
- Students In-Progress

<u>Initial # of Days</u> • 30 days

### Provisional Enrollment & Catch-Up Schedule

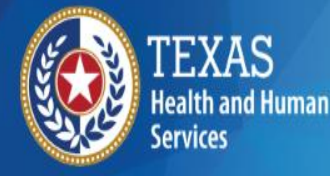

Texas Department of State Health Services

 DSHS Provisional Enrollment Vaccine Dosing Schedule: <u>https://www.dshs.texas.gov/immunize/school/publ</u> <u>ications.aspx</u>

 ACIP Catch-Up Schedule: <u>https://www.cdc.gov/vaccines/schedules/hcp/imz/</u> <u>catchup.html</u>

### **Provisional Enrollment Transfer Student Example**

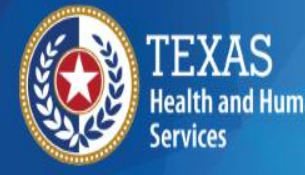

Texas Department of State Health Services

Liam and his family are moving from Florida to Texas and he will be enrolled in 8<sup>th</sup> grade. Due to the differences in state vaccine requirements, Liam has not received two doses of Hep A or one dose of meningococcal.

Would Liam qualify for provisional enrollment since he will be transferring middle schools? Provisional Enrollment Transfer Student Example Answer

TEXAS Health and Huma Services

Texas Department of State Health Services

Liam's immunization record is delinquent by State of Texas standards.

If Liam receives one dose of Hep A and the required dose of MCV4, Liam is able to provisionally enroll in 8<sup>th</sup> grade because he has started all vaccine series.

### **Conscientious Exemptions**

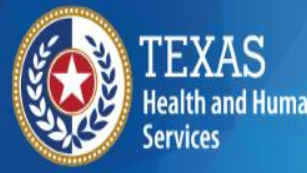

- TAC Rule, Subchapter B, §97.62: <u>https://texreg.sos.state.tx.us/public/readtac\$ext.TacP</u> <u>age?sl=R&app=9&p\_dir=&p\_rloc=&p\_tloc=&p\_ploc=&p\_ploc=</u>
- DSHS School Exemptions FAQs: <u>https://www.dshs.texas.gov/immunize/school/exemption-faq.aspx</u>
- Conscientious exemptions include exemptions for religious & personal beliefs.
- Some students may have a conscientious exemption on file for some vaccines, but not all vaccines.
- If the exemption is not for all vaccines, a valid shot record must also be included with the student's file.

### **Conscientious Exemptions Cont.**

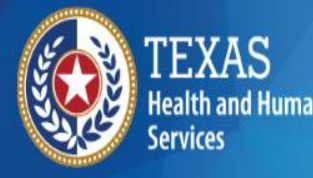

- Request via fax, online, or mail
- Printed on special paper
- Sent via USPS
- Valid two years after notarized
- Must be notarized by a notary public for the State of Texas
- No grace period

### **Conscientious Exemption** Affidavit Paper Update

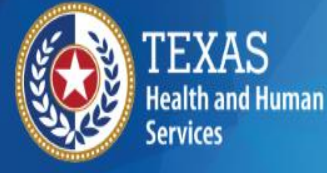

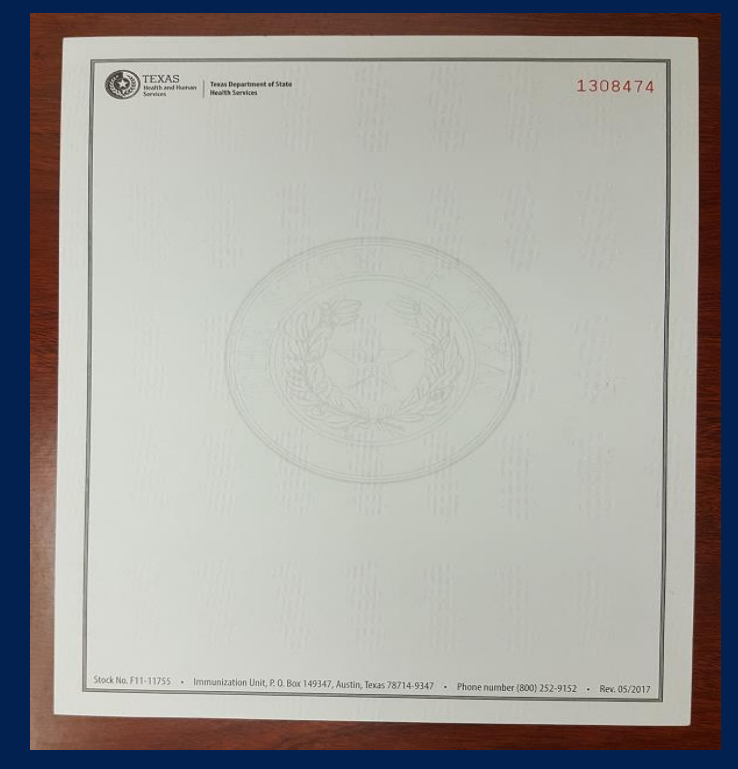

| Difference       | Old Affidavit Exemption Paper                                                                  | New Affidavit Exemption Paper                                                          |
|------------------|------------------------------------------------------------------------------------------------|----------------------------------------------------------------------------------------|
| Weight/thickness | <ul> <li>Heavier, thicker paper</li> <li>Feels more like an index card or cardstock</li> </ul> | <ul> <li>Lighter, thinner paper</li> <li>Feels more like computer<br/>paper</li> </ul> |
# Transferring Schools Example

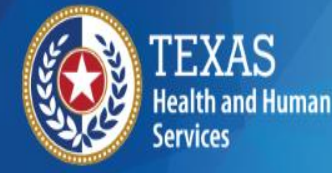

Texas Department of State Health Services

Mai Ling has a conscientious exemption on file at her current middle school. Mai Ling's family will be moving from Waco to Houston.

When her mom went to withdraw Mai Ling from school, her mom intended on taking her daughter's original conscientious exemption affidavit since it would still be valid for one more year.

The school registrar stated the original affidavit must remain at the school, but Mai Ling's mom disagrees. Who is correct?

## **Transferring Schools Example Answer**

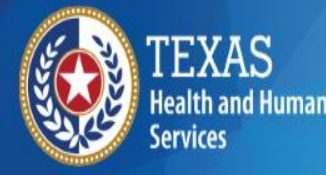

Texas Department of State Health Services

Mai Ling's mom is correct. When a student withdraws from a school, the original conscientious exemption affidavit should be returned to the parent/guardian.

The school does not need to keep the original for record retention purposes.

### Obtaining a Conscientious Exemption Affidavit Example

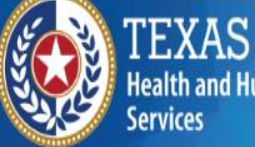

Texas Department of State Health Services

Shannon attends Washington High School, which is part of Dallas ISD. It is August 15<sup>th</sup> and school starts August 19<sup>th</sup>. Shannon's father realizes her conscientious exemption affidavit has expired.

Which one is NOT an option for obtaining a conscientious exemption affidavit?

- A. Drive to Austin and obtain in person
- B. Submit a request via fax
- C. Submit a request via online
- D. Submit a request via mail

#### Obtaining a Conscientious Exemption Affidavit Example Answer

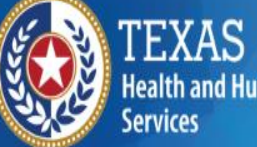

Texas Department of State Health Services

A. Drive to Austin and obtain the document in person.

Conscientious exemption affidavit requests are not processed in person, although the request form can be dropped off.

Conscientious exemption affidavit requests are processed year round.

## Valid Vaccine Record

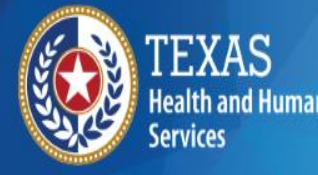

Texas Department of State Health Services

- Validated by a physician or public health personnel
- Month, day, and year of when vaccination was received
- Clinic contact information & the provider's signature/stamp if generated from an electronic health record
- Official immunization record from a state or local health authority (e.g. ImmTrac2)
- Official record from school officials, including a record from another state
- TAC Rule §97.68:

https://texreg.sos.state.tx.us/public/readtac\$ext.TacPage?sl =R&app=9&p\_dir=&p\_rloc=&p\_tloc=&p\_ploc=&pg=1&p\_tac =&ti=25&pt=1&ch=97&rl=68

## Tracking Immunization Records

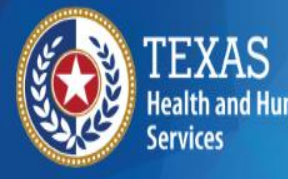

Texas Department of State Health Services

- ImmTrac2
- School immunization tracking software
- Change schedule from ACIP recommendations to State of Texas requirements
- Student's immunization records

### School Immunization Tracking Software Error Message Example

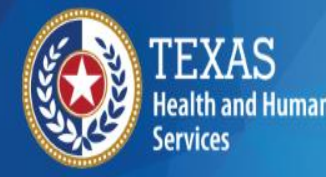

Texas Department of State Health Services

RN Fisher's school immunization tracking software provides a report when immunizations are due. According to the school immunization tracking software, Shelby a kindergartner, is due for a final dose of DTaP.

RN Fisher is confused because Shelby has received five doses of DTaP. What should RN Fisher do?

- A. Check ImmTrac2
- B. Review Shelby's immunization record
- C. A and B are correct

School Immunization Tracking Software Error Message Example Answer

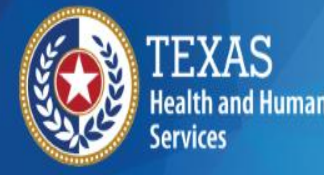

Texas Department of State Health Services

A & B are correct

ImmTrac2 is a great place to start.

### **Records Retention**

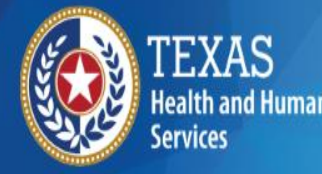

Texas Department of State Health Services

- A records retention schedule provides guidance on the length of time an entity is required to keep documents.
- Public School District Record Retention Schedule: <u>https://www.tsl.texas.gov/slrm/localretention#SD</u>
- Part 5: Student Health Records

## Immunization Resources

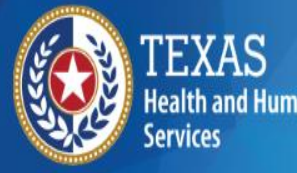

Texas Department of State Health Services

- ACIP Catch-Up Schedule: <u>https://www.cdc.gov/vaccines/schedules/hcp/imz/catchup.html</u>
- DSHS School & Childcare Immunization Website: https://www.dshs.texas.gov/immunize/
- ImmTrac2: <u>https://immtrac.dshs.texas.gov/TXPRD/portalHeader.</u> <u>do</u>

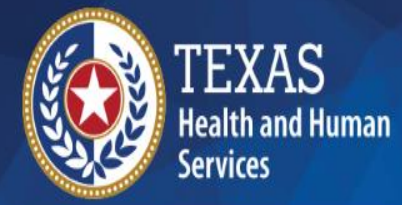

Texas Department of State Health Services

#### Thank you from the Assessment, Compliance, & Evaluation Group

schoolimm@dshs.texas.gov 1-800-252-9152